| 時計/計測ツール      | 14-2 |
|---------------|------|
| 時計/計測ツールについて  | 14-2 |
| ストップウォッチ      | 14-3 |
| 所要時間を計る       | 14-3 |
| キッチンタイマー      | 14-4 |
| 経過時間をお知らせする   | 14-4 |
| 世界時計          | 14-5 |
| 世界の都市の時刻を表示する | 14-5 |
| 時報            | 14-6 |
| 時報を利用する       | 14-6 |

| 歩数計           | 14-7  |
|---------------|-------|
| 歩数計を利用する      |       |
| 簡易方位計         | 14-9  |
| 方位を確認する       |       |
| S! GPSナビ      | 14-10 |
| S! GPSナビを利用する | 14-10 |
| バッテリーメーター     | 14-12 |
| 電池残量を表示する     | 14-12 |
| 便利な機能         | 14-13 |

# 時計/計測ツール

14

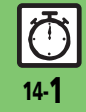

## 時計/計測ツール

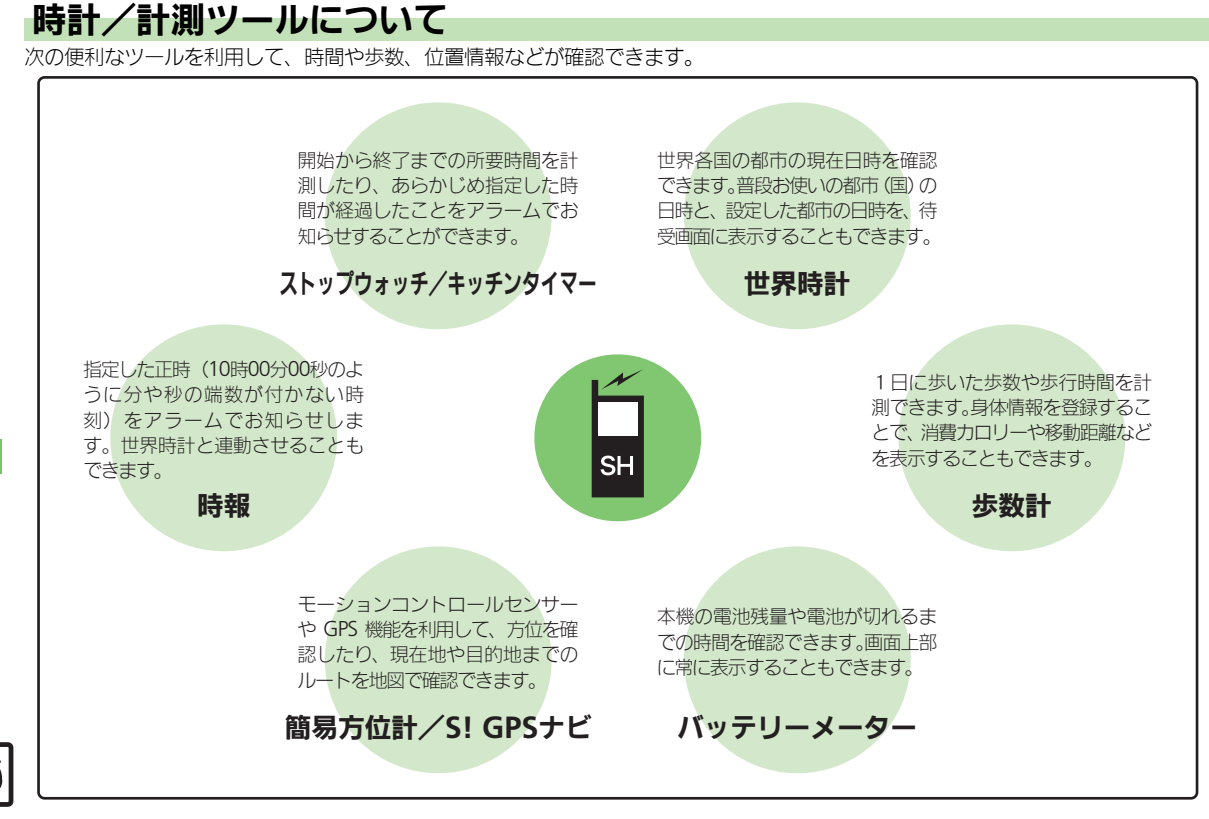

ストップウォッチ

## 所要時間を計る

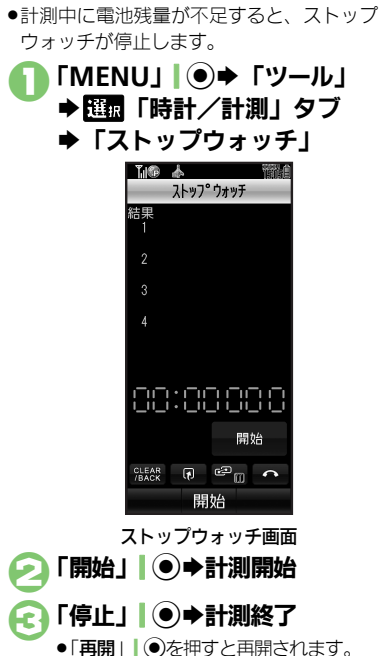

[□] [□] + [はい] ◆ストップウォッチ終了 ●計測結果は、ストップウォッチを終了 すると消去されます。 ラップタイム(途中までの経過時間)を計 測するとき 計測中に「計測」 127 計測結果(ラップタイム含む)をメモ帳に 登録するとき ⑥のあと「メニュー」 1 1 2 7 ◆ 「メモ帳 に登録」 計測結果をリセットして計測し直すとき @で「リセット」 \ ▼ ) ◆ ❷以降 計測中に着信があると ●着信を受けても、計測は継続します。通 話などを終えると、ストップウォッチ画 面に戻ります。

# 時計/計測ツール 14

## キッチンタイマー

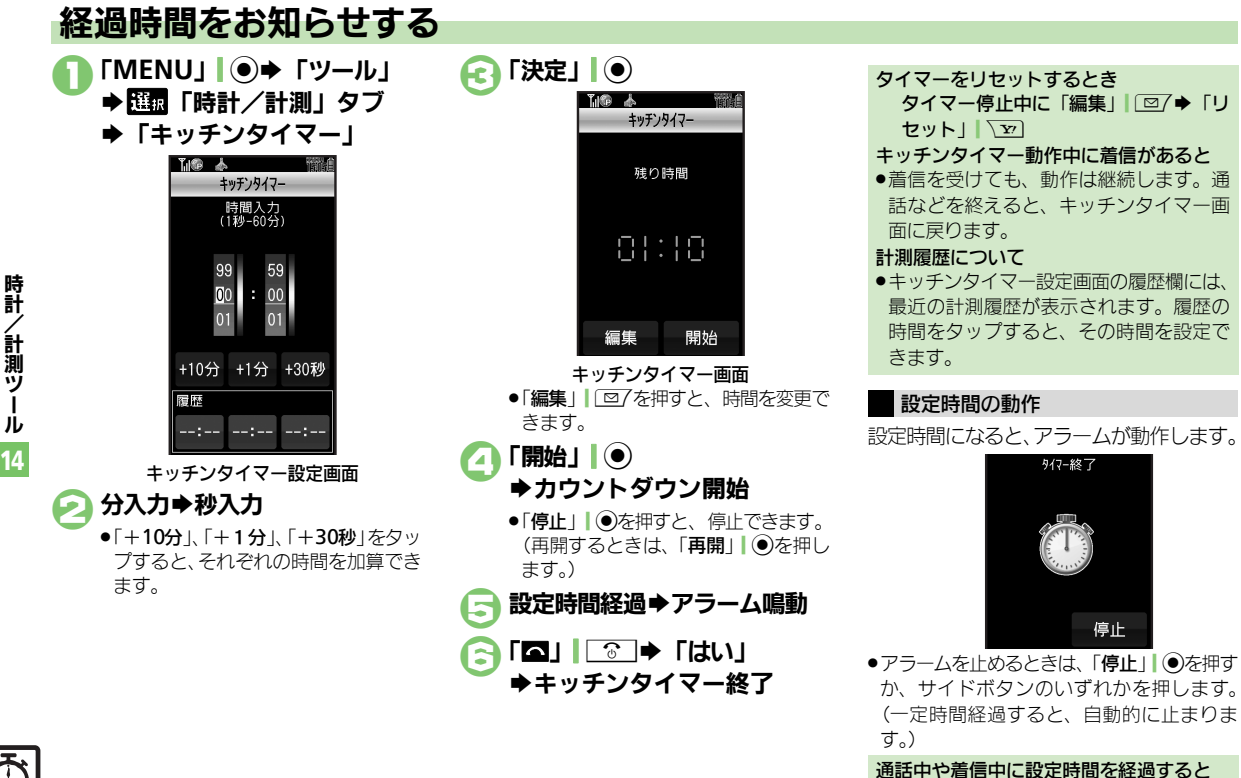

●通話を終了すると、アラームが動作します。

~計測 ÿ I j 14

14-4

時計

/計測ツ

л

14

## 世界の都市の時刻を表示する

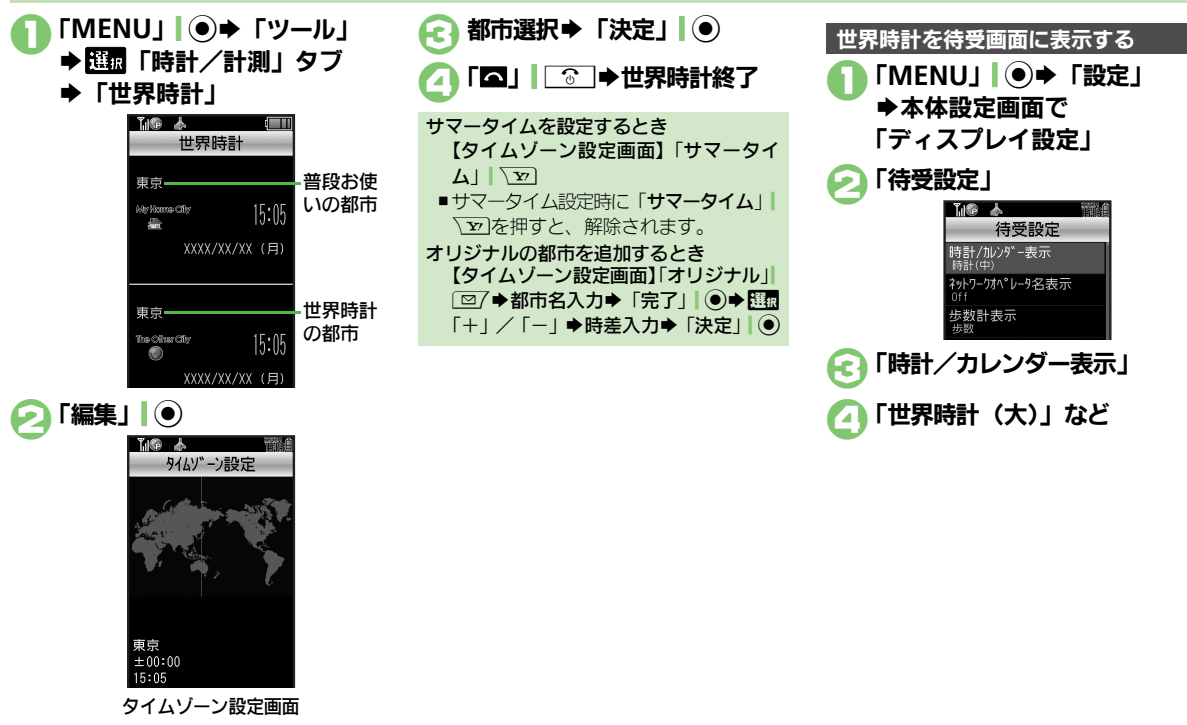

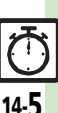

時計

/ 計測ツ

I

j

14

# 時報を利用する

時報を設定する

指定した時刻に時報を鳴らす方法を例に説 明します。

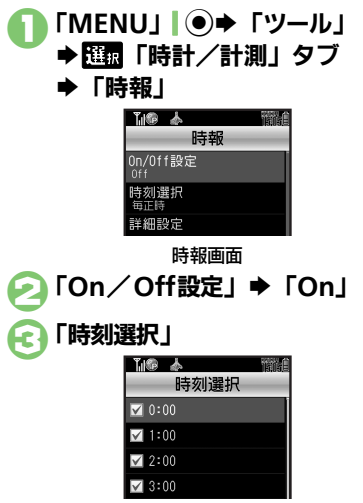

時刻決定(「□」⇔「☑」) ➡時刻指定完了 「保存」↓▼→登録完了 「□」 時報音量を変更するとき ②で「詳細設定」●「時報音量: | ●音 量決定●「確定」「▽」●⑤以降 鳴動時間を変更するとき ②で「詳細設定」⇒「鳴動時間:」⇒時 間決定●「確定」「▽」●⑤以降 ■時間選択時に「**その他**」を選ぶと、任意 の時間を指定できます。 時刻をすべて指定/解除するとき ④で「メニュー」「□/◆「全チェック」/ 「全解除」

## 時報設定時刻の動作

時報設定時刻になると、時報が動作します。

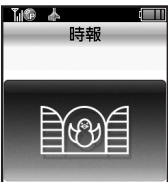

- ●時報を止めるときは、「停止」●を押すか、 いずれかのボタンを押します。
- 他の機能の動作中に時報設定時刻になると ●時報は動作しません。
- 時報動作中に着信があると
- ●時報は停止します。

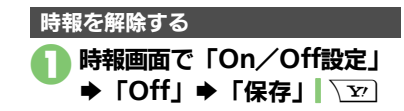

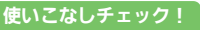

14-6

≫硬剤●時報音を変更したい●時報設定時刻にバイブレータを動作させたい●マナーモード設定時に時報を鳴らしたい●世界時計の時刻で時報を設定し たい(CPP.14-13)

時

計

~計測

ÿ

jį,

14

# 歩数計を利用する

## 歩数計をご利用になる前に

- 平地での一定した歩行動作が基本となります。(1分間に100歩程度の速度)
- ●歩行場所や歩行動作などによっては、正し く計測できないことがあります。
- ポケットやカバンに入れたり、市販のネックストラップ、キャリングケースを利用してください。
- 本機が不規則に動かないようにしてください。
- 次のときは、カウントされません。
- ■電源を切っているとき
- ■歩行開始後の数歩
- ■バイブ動作中
- 操作中は、正しく計測できないことがあります。
- ●歩数計機能で算出される各数値は、あくまでも目安としてご活用ください。

## うまく計測できないとき

次の操作で歩行感度を変更してください。
 「MENU」 ●●「ツール」● 団「時計/計測」タブ●「歩数計」●「設定」
 「歩行感度」●感度決定
 カウント数が実際よりも多いと感じるときは「低感度」に、少ないと感じるときは「高感度」に設定してみてください。

| 身体情報を設定する           |
|---------------------|
| 体重と歩幅を両方設定しないと、表示され |
| る情報が限られます。          |
| 「MENU」 「ツール」        |
| └ ▶ 選択「時計/計測」タブ     |
| ➡「歩数計」              |
|                     |
| 歩数計                 |
|                     |
|                     |
| 案模步行                |
| 設定                  |
| On/Off設定<br>Off     |
| 步数計画面               |
| >「設定」⇒「身体情報」        |
|                     |
|                     |
|                     |
| 身体情報                |
| 身長<br>未設定           |
| 体重<br>未設定           |
| 步幅<br>未設定           |
| 身体情報画面              |

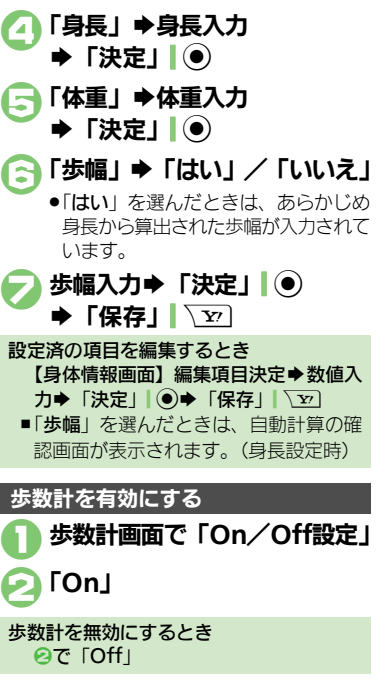

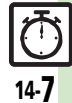

#### 歩数計

14-8

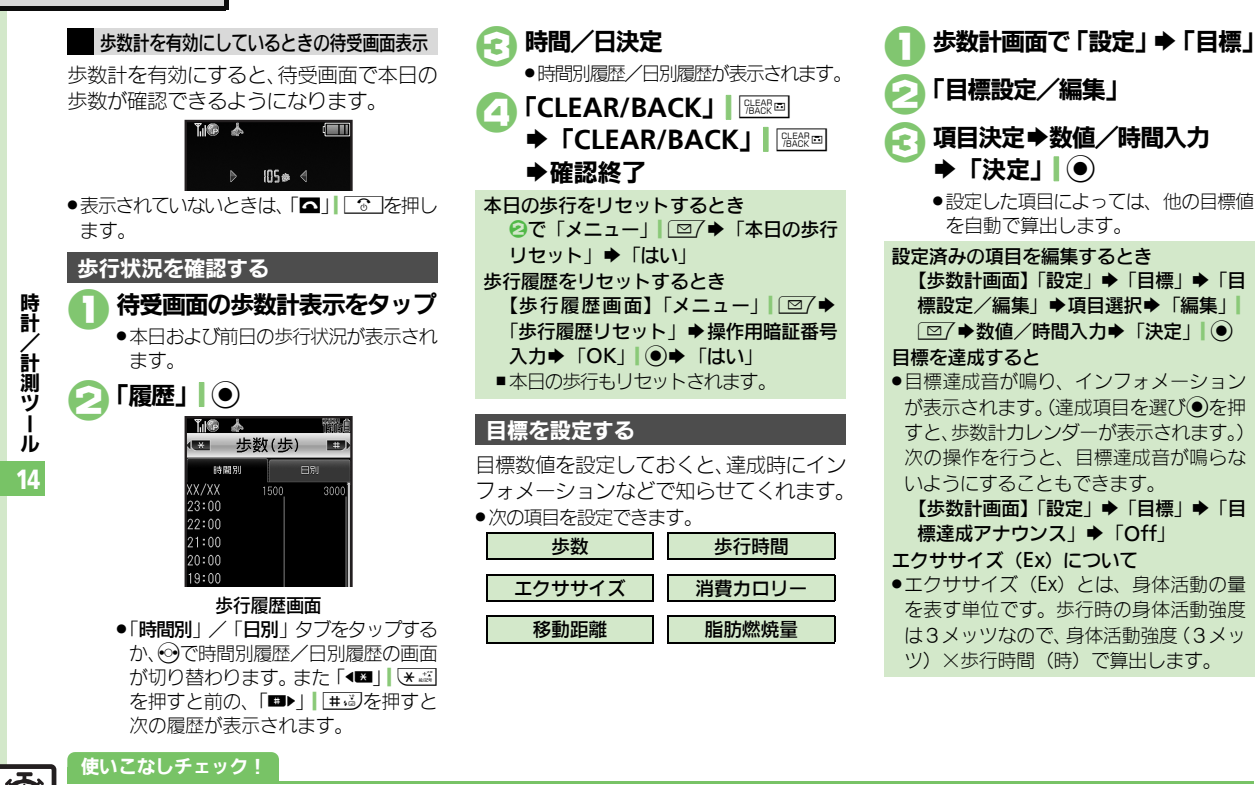

◎便到 ●待受画面の歩数計表示を変更したい●歩数計カレンダーを確認したい●累積歩行を確認したい●累積歩行をリセットしたい ●目標達成アナウンスを変更したい(ピアP.14-13)

時計

/計測ツ

ル 14

# 方位を確認する

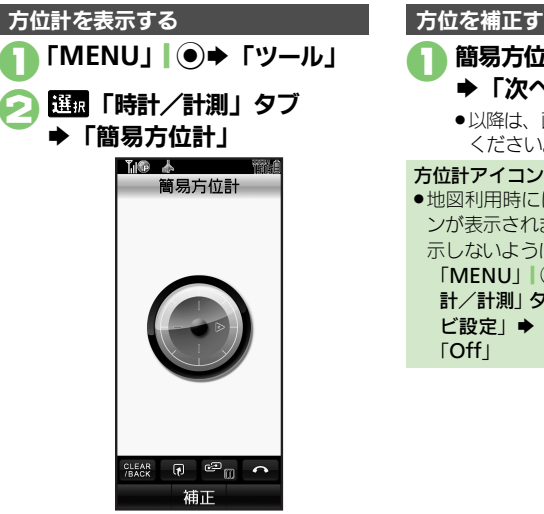

簡易方位計画面
 ●方位計が表示されます。目安としてご
 確認ください。

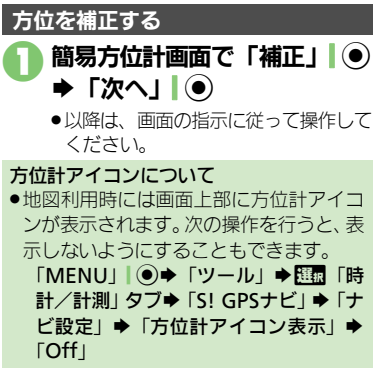

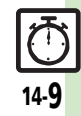

## S! GPSナビ

時計

計

涧

ッ

Т

jĻ

14

14-**10** 

# S! GPSナビを利用する

GPS衛星からの位置情報をもとに、現在地 を地図で確認したり、目的地までのルート を調べるなど、いろいろな位置情報サービ スが利用できます。

## S! GPSナビ利用時のご注意

- ●GPS衛星や基地局の信号の受信状況が悪いと きは、位置情報の精度が落ちることがあり ます。上空の見晴らしのよい場所で利用し てください。
- ●提供した位置情報に起因する障害について は、当社は一切の責任を負いかねますので、 あらかじめご了承ください。

#### 位置情報測位について

● 位置情報測位とは、GPS機能を利用して、 現在地を確認することです。

## 位置情報精度について

- ●位置情報測位の精度は、実際の位置との 推定誤差により「**位置情報精度1**」(精 度·低)~「位置情報精度3」(精度·高) に分かれています。
- ●位置情報精度1や2のときは、再取得の 確認画面が表示されます。このときは、次 の操作を行います。 「はい」/「いいえ」

| ナビアプリを起動する                                                                                                    | 現在地を確認する                                                                                                    |
|----------------------------------------------------------------------------------------------------|----------------------------------------------------------------------------------------------------|
| <ul> <li>「MENU」 ● 「ツール」</li> <li>● 100 - ル」</li> <li>● 100 - ル」</li> <li>● 100 - ル」</li> </ul>                                                                       | S! GPSナビ画面で<br>「現在地地図」                                                                                                    |
| ◆ 15! GPSナビ」                                                                                                    | <ul> <li>11回3表示のため</li> <li>13日ます。</li> <li>14日ます。</li> <li>14日まます。</li> <li>14日まます。</li> <li>14日まます。</li> <li>14日ま</li></ul> |
| 現在地-り<br>位置状況<br>位置履歴<br>S! GPSナビ画面<br>C 「ナビアプリ」<br>・次回から確認画面を表示しないとき                                                                                                | <ul> <li>・次回から確認画面を表き<br/>は、このあと「チェック」<br/>て@へ進みます。</li> <li>「はい」→情報取得器</li> <li>・情報取得が完了すると現</li> </ul>                                                                                                    |
| は、このあと「チェック」」「回7を押し<br>て回へ進みます。<br>「はい」                                                                                                    | れます。<br>位置履歴を確認する<br>S! GPSナビ画面で                                                                                                    |
| <ul> <li>ナビアプリの一覧を表示するとき</li> <li>【S! GPSナビ画面】「ナビアプリー覧」</li> <li>→ ナビアプリを決定すると、起動します。</li> <li>ナビアプリを設定するとき</li> <li>【S! GPSナビ画面】「ナビ設定」→「ナビアプリ選択」→ナビアプリ決定</li> </ul> | <ul> <li></li></ul>                                                                                                    |

## 使いこなしチェック!

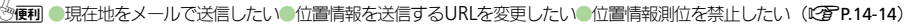

いいえ □今後確認しな(.) 確認画面を表示しないとき っと「**チェック**」 □ □ 7を押し

## ▶情報取得開始

が完了すると現在地が表示さ

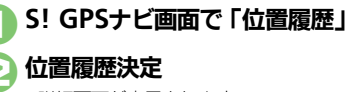

が表示されます。 

#### S! GPSナビ

## 位置メモを利用する

#### 位置情報を登録する

●現在地を新規登録する方法を例に説明しま す。

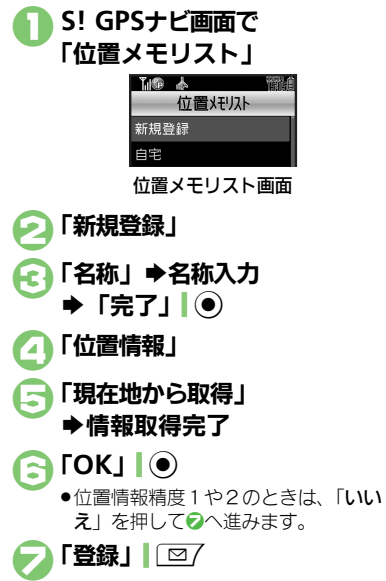

#### 使いこなしチェック!

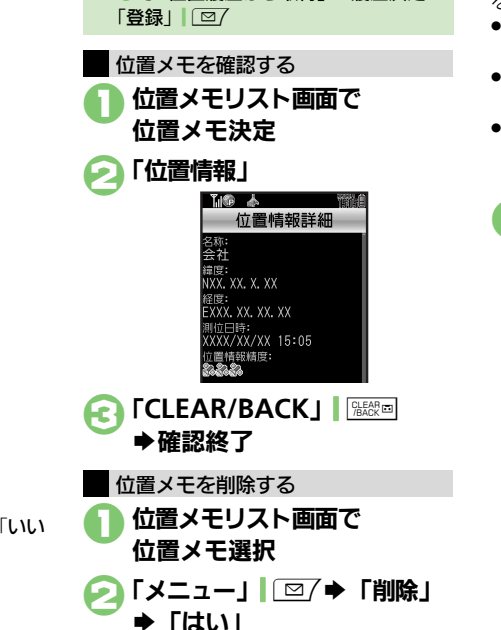

⑤で「位置履歴から取得」●履歴決定●

自宅を登録するとき 2で「自宅」 ◆ 20以降

履歴から登録するとき

## 位置ナビを利用する

ほかの人が現在どこにいるのかを検索した り、本機を紛失したときにおおよその位置 を検索できます。

- ●位置ナビの利用には、別途お申し込みなど が必要です。
- ダブルナンバー利用中は、モードにかかわらずA回線でのご利用となります。
- ●「位置ナビ」について詳しくは、「ソフトバンクホームページ」(1237 P.19-18)を参照してください。
  - S! GPSナビ画面で「位置ナビ」
     ・インターネットに接続されます。以降は、画面の指示に従って操作してください。

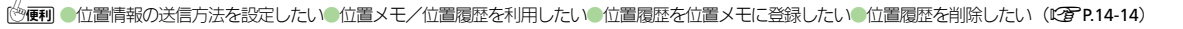

14-**11** 

## バッテリーメーター

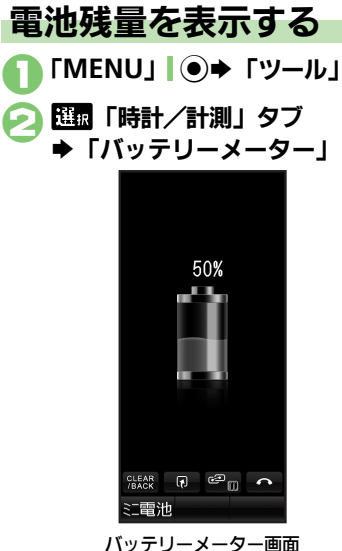

- ●電池残量の目安が表示されます。
- 画面上部の電池残量表示を変更するとき 【バッテリーメーター画面】「ミニ電池」」 □□ →表示形式決定
- 表示される残り時間は、現在使用中の機能を使い続けたときに電池レベルが1になるまでの目安の時間です。

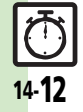

時計

/計測ツール

14

| 時報                                    |                                                                                                    | 歩数計                                     |                                                                                                    |  |
|---------------------------------------|----------------------------------------------------------------------------------------------------|-----------------------------------------|----------------------------------------------------------------------------------------------------|--|
| 時報音を変更したい<br>[時報音]                    | <u> </u>                                                                                                    | 待受画面の歩数計表示<br>を変更したい<br><b>[歩数計表示]</b>  | 「MENU」 ● ◆ 「設定」 ◆ 本体設定画面で「ディ<br>スプレイ設定」 ◆「待受設定」 ◆「歩数計表示」<br>◆表示項目決定                                                                                           |  |
|                                       | きせかえアレンジ以外に変更する<br>種類決定⇒時報音決定⇒「確定」  マ→「保<br>存」  マ<br>・ファイルによっては、再生開始ポイントを選ぶ必要<br>があります                            | 歩数計カレンダーを確<br>認したい<br>[歩数計カレンダー]        | 「MENU」 ● ◆ 「ツール」 ◆ 四面「時計/計測」<br>タブ ◆ 「歩数計」 ◆ 「歩数計カレンダー」 ◆ 日付<br>決定<br>● 目標の連成度が表示されます。                                                                        |  |
| 時報設定時刻にバイブ                            | きせかえアレンジに変更する<br>「きせかえアレンジ」→「確定」  \ 20 → 「保存」 <br>\ >D<br>「MENU!   ● → 「ツール」→ 国際「時計/計測」                           | 累積歩行を確認したい<br>[累積歩行]                    | 月のカレンダーが表示されます。<br>「MENU」● 「ツール」                                                                                                    |  |
| レータを動作させたい<br>[バイブ]                   | タブ→「時報」→「詳細設定」→「パイブ:」→<br>「On」/「音連動」→「確定」」、②→「保存」 <br>、②<br>•「音連動」にすると、メロディ(SMAFファイル)に<br>設定されている内容に従って、パイブレータが動作 | 累積歩行をリセットし<br>たい<br>【 <b>累積歩行リセット</b> 】 | とに関連する数値が更新されます。<br>「MENU」●●「ツール」● [10] 「時計/計測」<br>タブ「歩数計」●「累積歩行」●「メニュー」 <br>□□「●「累積歩行リセット」● 操作用暗証番号<br>入力●「OK」 ●●「[はい]                                       |  |
| マナーモード設定時に<br>時報を鳴らしたい<br>【マナーモード時設定】 | します。<br>「MENU」 ● 「ツール」 ◆ [1]<br>タブ → 「時報」 → 「詳細設定」 → 「マナーモー<br>ド時設定:」 → 「鳴らす」 → 「はい」 → 「確定」<br>\ → 「保存」 \         | 目標達成アナウンスを<br>変更したい<br>[目標達成アナウンス]      | <ul> <li>         (拱遥操作)「MENU」●●「ツール」◆ 照4 「時 計/計測」タブ◆「歩数計」◆「設定」◆「目標」         ◆「目標達成アナウンス」◆「On」◆下記の操作         目標達成音を変更する         [目標達成音) ● 音決定     </li> </ul> |  |
| 世界時計の時刻で時報<br>を設定したい<br>[世界時計連動設定]    | 「MENU」 ● ◆「ツール」 ◆ 配圖「時計/計測」<br>タブ → 「時報」 → 「詳細設定」 → 「世界時計連動<br>設定 : 」 → 「On」 → 「確定」 \ 文 → 「保存」 \ 文                |                                         | <ul> <li>□ TITACHARE J ● EICAC</li> <li>音量を変更する</li> <li>「目標達成音量」● 音量決定</li> <li>パイブレータの動作を変更する</li> <li>「パイブ」● 動作決定</li> </ul>                               |  |
|                                       |                                                                                                    |                                         | 鳴動時間を変更する<br>「鳴動時間」                                                                                                    |  |

時計/計測ツール 14

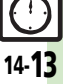

●時間選択時に「その他」を選ぶと、任意の時間を指定できます。

## 便利な機能

| Ŧ | S! GPSナビ<br>現在地をメールで送信              | 「MENU」   ④ ◆「ツール」 ◆ 爾 「時計/計測」                                                                                                    | 位置メモ/位置履歴を<br>利用したい<br>[位置メモ利用/             | (共通強化)「MENU」●●「ツール」●配面「時計/計測」タブ●「S!GP5ナビ」●「位置メモリスト」/「位置履歴」●位置メモ/位置履歴                                     |
|---|-------------------------------------|----------------------------------------------------------------------------------------------------|---------------------------------------------|----------------------------------------------------------------------------------------------------|
| l | したい<br>[現在地メール]                     | タブ→「S! GPSナビ」→「現在地メール」→情報<br>取得完了→「OK」  ④→メール作成→「送信」                                                                                                    | 位置履歴利用」                                     | 選択⇒下記の操作<br>地図を表示する                                                                                      |
|   |                                     | <ul> <li></li></ul>                                                                                                    |                                             | 「地図」「シーシ」はい」                                                                                             |
| 4 | 立置情報を送信する                           |                                                                                                    |                                             |                                                                                                    |
| ί | 正置情報を送信する<br>JRLを変更したい<br>[地図URL設定] | は<br>「<br>は<br>、<br>し<br>、<br>し<br>、 |                                             | ・以降は、回回の指示に従って保住してくたさい。     メール本文に挿入する     「メニュー1」「図/⇒「メール本文に挿入」⇒メー                                      |
|   |                                     | URLを追加する<br>「<未設定>」 ◆URI入力 ◆「完了」」●                                                                                                    |                                             |                                                                                                    |
|   |                                     | 通信先のURLを変更する<br>URL決定                                                                                                    |                                             | 電話帳に登録する<br>「メニュー」↓□□/⇒「電話帳に登録」⇒「新規<br>登録」⇒必要項目入力完了⇒「保存」↓ √□                                             |
|   |                                     | URLを表示/編集/削除する<br>URI選択◆「メニュー」」□□/◆「表示」/「編                                                                                                    | 位置履歴を位置メモに                                  | <ul> <li>●「追加登録」を選ぶと、既存の電話帳に追加できます。</li> <li>「MFNU!」●●●「ツール」● 照面「時計 / 計測」</li> </ul>                     |
|   |                                     | <ul> <li>集」/「削除」</li> <li>●以降は、画面の指示に従って操作してください。</li> </ul>                                                                                                    | <ul> <li>登録したい</li> <li>[位置メモ登録]</li> </ul> | タブ→「S! GPSナビ」→「位置履歴」→位置履歴<br>選択→「メニュー」」 図7→「位置メモへ登録」→                                                    |
| 1 | 立置情報測位を禁止し                          | 「MENU」 ● 「ツール」 → [1] 「時計/計測」                                                                                                    |                                             | 「名称」→名称入力→「完了」」●→「登録」」                                                                                   |
|   | [測位機能ロック]                           | タノ→「S! GPSナヒ」→「ナヒ設定」→「測位<br>機能ロック」→「On」→操作用暗証番号入力→<br>「OK」                                                                                                    | 位置腹歴を削除したい<br>[削除/全件削除]                     | MENU] ● ●   ツール」 ● 単面   時計/ 計測」<br>タプ ● 「S! GPSナビ」 ● 「位置履歴」 ● 削除す<br>る履歴選択 ● 「メニュー   「 図7 ● 「 削除   / 「 全 |
| 1 | 立置情報の送信方法を<br>設定したい                 | -<br>「MENU」 ● ◆「ツール」 ◆ 爾 「時計/計測」<br>タブ ◆「S! GPSナビ」 ◆「ナビ設定」 ◆「位置                                                                                                    |                                             | 件削除」→「はい」<br>● 全件削除するときは、削除する履歴を選ぶ必要はあ                                                                   |
|   | [位置情報送信設定]                          | 情報送信設定」→送信方法決定→操作用暗証番<br>号入力→「OK」                                                                                                    |                                             | りません。                                                                                                    |

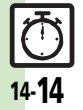